# Örleiðbeiningar

### Samstilling við Shopify netverslun

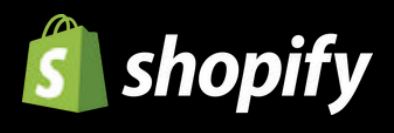

mars 2024

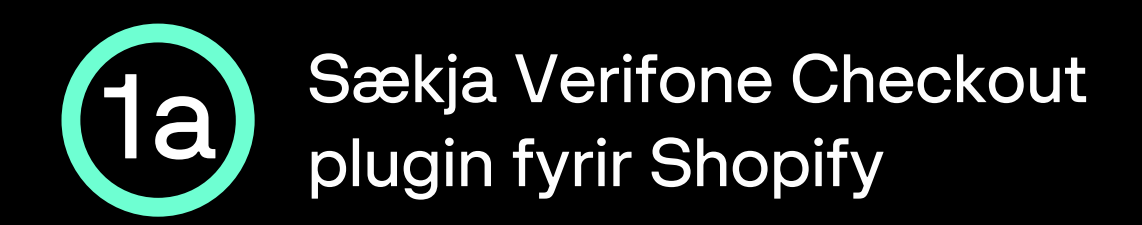

#### Hlekkur á Verifone Checkout plugin í Shopify app store:

apps.shopify.com/verifone-checkout-emea

| app store                                                  | Search apps, guides, and more | Browse apps ~                                       |
|------------------------------------------------------------|-------------------------------|-----------------------------------------------------|
| Verifone Checkout<br>EMEA                                  | Credit card                   |                                                     |
| Price: Free                                                | Your card number              |                                                     |
| Rating (0.0) Reviews Developer<br>合合合合合 0 <u>2Checkout</u> | Expiration date               | cvv                                                 |
|                                                            | MM/YY                         | cvv —                                               |
| Install                                                    | Secure p.                     | Pay MX\$0.80<br>ayments provided by <b>Verifone</b> |

#### • Smelltu á Install / Add app

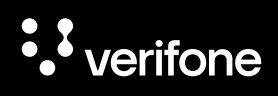

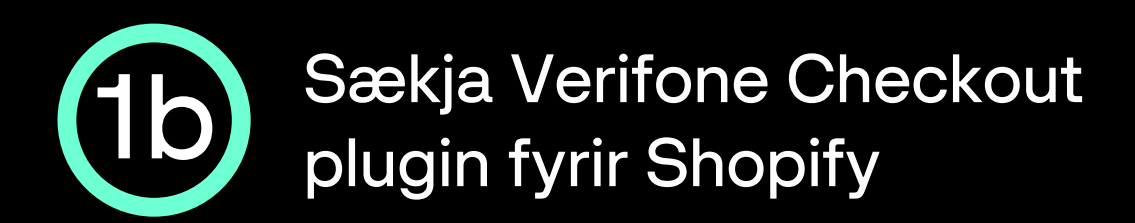

| Install Can                                                                                                    | cel Install app |  |
|----------------------------------------------------------------------------------------------------|-----------------|--|
| Verifone Checkout EMEA<br>by 2Checkout                                                                                                    |                 |  |
| S •• Verifone                                                                                                    |                 |  |
| Verifone Checkout EMEA                                                                                                    |                 |  |
| This app needs to                                                                                                    |                 |  |
| Access store information                                                                                                    |                 |  |
| You're agreeing to share personal information with this app. View the <u>developer's privacy policy</u> before installing.                                            |                 |  |
| Deleting this app from your store will remove its access, and request the removal of customer information if it was collected. Learn more about <u>data privacy</u> . |                 |  |
| Contact <u>2Checkout</u> for support                                                                                                    |                 |  |

• Smelltu á Install app

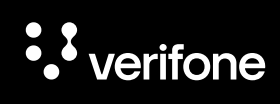

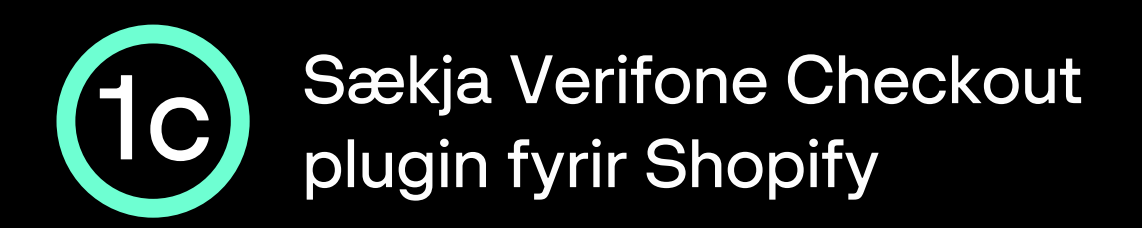

|                                                      | Veri                          | fone                                                         |  |
|------------------------------------------------------|-------------------------------|--------------------------------------------------------------|--|
|                                                      | Verifone Pay                  | ment Gateway                                                 |  |
| Accept card payme                                    | ents and other payment optior | s available in your Verifone account. <u>Obtain API Keys</u> |  |
| Verifone account settings  Enable test mode  User ID | Display settings Card paymer  | Alternative payment options                                  |  |
| 9f4e1324-****-****-****                              | ******                        |                                                              |  |
| API Key 🕑                                            |                               |                                                              |  |
| flPopBYw******                                       | ******                        |                                                              |  |
| Organisation ID 🕑                                    |                               |                                                              |  |
| 1e4f3cd0***********************                      | *****                         |                                                              |  |
| ← Back                                               | to Shopify                    | Update settings                                              |  |
|                                                      |                               |                                                              |  |

- Nú er Verifone Checkout plugin uppsett á Shopify og biður um upplýsingar sem fengnar eru í Verifone Central með aðgangi fyrirtækisins:
  - User ID, API Key, Organisation ID undir Verifone account settings flipanum.
  - 2 Payment provider contract ID, 3DS Contract ID undir Card payment settings flipanum.
- Hafðu Verifone Payment Gateway gluggann opinn fyrir næstu skref.

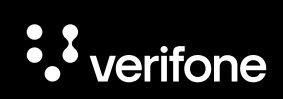

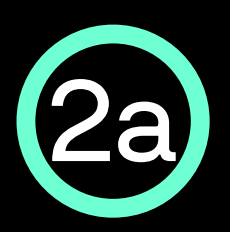

### Virkja aðgang að Verifone Central

- Þegar þú kemur í viðskipti til Verifone færðu sendan hlekk í tölvupósti þar sem þú getur valið þér lykilorð og virkt aðganginn þinn að þjónustuvefnum okkar; Verifone Central.
- Hlekkurinn er í gildi í 24 tíma frá sendingu póstsins, ef þú nærð ekki að klára að virkja aðganginn á þeim tíma getur þú heyrt í okkur í síma 544 50 60 eða sent okkur tölvupóst á verifone@verifone.is og við útvegum þér nýjan hlekk.

| <b>indurstilla lykilorð</b><br><b>igmarkskröfur fyrir lykilorð:</b><br>Að minnsta kosti 8 stafir |    |
|--------------------------------------------------------------------------------------------------|----|
| indurstilla lykilorð<br>Igmarkskröfur fyrir lykilorð:<br>Að minnsta kosti 8 stafir               |    |
| ndurstilla lykilorð<br>ágmarkskröfur fyrir lykilorð:<br>Að minnsta kosti 8 stafir                |    |
| <b>igmarkskröfur fyrir lykilorð:</b><br>Að minnsta kosti 8 stafir                                |    |
| Að minnsta kosti 8 stafir                                                                        |    |
| and the second second second second                                                              |    |
| Að minnsta kosti 1 tölustafur: t.d. 12345                                                        | 56 |
| Að minnsta kosti 1 hástafur: t.d. ABC                                                            |    |
| Að minnsta kosti 1 lágstafur: t.d. abc                                                           |    |
| Að minnsta kosti 1 tákn: t.d. @%\$                                                               |    |
| Lykilorð verða að vera eins                                                                      |    |
| rkilorð                                                                                          |    |
|                                                                                                  | 0  |
| taðfesta lykilorð                                                                                |    |
|                                                                                                  | 0  |

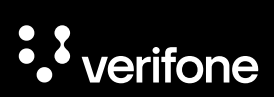

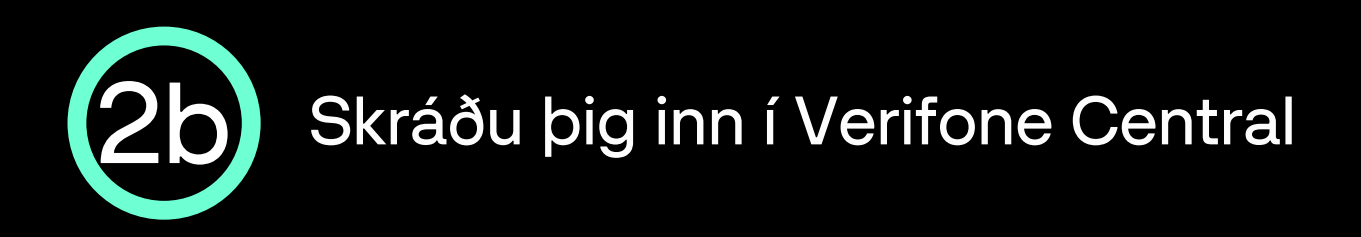

- Opnaðu Verifone Central: <u>https://emea.live.verifone.cloud</u>
- Skráðu þig inn með netfangi og lykilorði.

|   | verifone                                        |  |  |
|---|-------------------------------------------------|--|--|
|   |                                                 |  |  |
|   | Skráðu þig inn á Verifone<br>Central            |  |  |
| ſ | notandi@notandi.is                              |  |  |
| L | ykilorð                                         |  |  |
| ( | ······ (*)                                      |  |  |
|   | Varið með reCAPTCHA<br>Persónuvernd - Skilmálar |  |  |
|   | Innskráning                                     |  |  |
|   | Gleymt lykilorð?                                |  |  |
|   |                                                 |  |  |

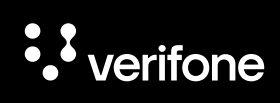

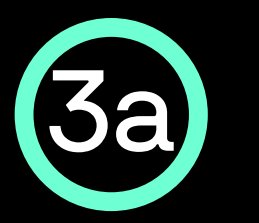

# Sækja User ID í Verifone Central

 Ýttu á Stjórnun í stikunni efst á síðunni og svo Notendur

| Verifone Commerce Stiórnun                            |                                |
|-------------------------------------------------------|--------------------------------|
| Stiórnun                                              | Account Setup                  |
| Easily set up new accounts streamlined Account Setup  | Organization Company and Sites |
| fine-tune account with our Advanced Settings options. | Payment (Provider) Contracts   |
|                                                       | Notendur                       |
| 2                                                     |                                |

 Næst opnast yfirlitið Notendur þar sem þinn notandi er valinn með því að smella á nafnið.

| Notendur                |                                    |                                               |                       |  |
|-------------------------|------------------------------------|-----------------------------------------------|-----------------------|--|
| Nafn 💊                  | <ul> <li>Sláðu inn Nafn</li> </ul> |                                               |                       |  |
| Fyrirtæki 🗸 Staða 🗸     |                                    |                                               |                       |  |
| 1 - 1 af 1 notendum     |                                    |                                               |                       |  |
| Nafn 🗘                  | Netfang                            | Hlutverk                                      | Fyrirtæki             |  |
| Gissur Orri Steinarsson | gissur@gorri.co                    | Stjórnandi söluaðila, Umsjónarmaður söluaðila | Gissur O. Steinarsson |  |

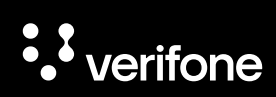

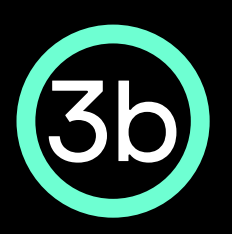

## Afrita User ID yfir í Shopify plugin

 Nú birtist síða með almennum upplýsingum um notandann, þar þarf að afrita User ID sem birtist í leitarstikunni efst í vafranum þínum á eftir ...administration/users/ - dæmi:

| tigs,/enea.See selfore.doud/payment/ to prestation var v fer<br>i Sentore  i Makeing seat  i Or  i Sentore Recent<br>i verifone Converce Stjornut<br>ii Stjórnut | V<br>M399 eAd 4337 9029 90250414400                                             |          |
|----------------------------------------------------------------------------------------------------|---------------------------------------------------------------------------------|----------|
|                                                                                                    | C Notendur<br>Gissur Orri Steinarsson<br>Almennar upplýsingar<br>Fornafn Gissur |          |
| ministration/us                                                                                                    | ers, f5e3d3d9                                                                   | c9414d0c |
| Terrinel Mer                                                                                                    | Hutverk Stjórnandi sölusðila, Umsjónarmaður sölusðila<br>Staða Virkjað          |          |

 User ID er sett inn í reitinn User ID undir Verifone account settings flipanum

f5e3d3d9-\*\*\*\*-\*\*\*\*

User ID 😮

| Verifone                                                                                           |                                                   |  |  |  |
|----------------------------------------------------------------------------------------------------|---------------------------------------------------|--|--|--|
| Verifone Payme                                                                                     | ent Gateway                                       |  |  |  |
| Accept card payments and other payment options available                                           | ailable in your Verifone account. Obtain API Keys |  |  |  |
|                                                                                                    |                                                   |  |  |  |
| Settings successfully updated!                                                                     |                                                   |  |  |  |
| Varifies associat setting - Disclose setting - Card operant setting - Alternative expenses entires |                                                   |  |  |  |
| Ventione account settings Linguage settings Caro payment settings Auternative payment options      |                                                   |  |  |  |
| User ID 🖸                                                                                          |                                                   |  |  |  |
| f5e3d3d9-****-****-                                                                                |                                                   |  |  |  |
| API Key 🖸                                                                                          |                                                   |  |  |  |
| PjLHColx*****                                                                                      |                                                   |  |  |  |
| Organisation ID 🕑                                                                                  |                                                   |  |  |  |
| 90bacd 7704e                                                                                       |                                                   |  |  |  |
| ← Back to Shopify                                                                                  | Dupdate settings                                  |  |  |  |

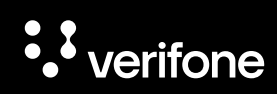

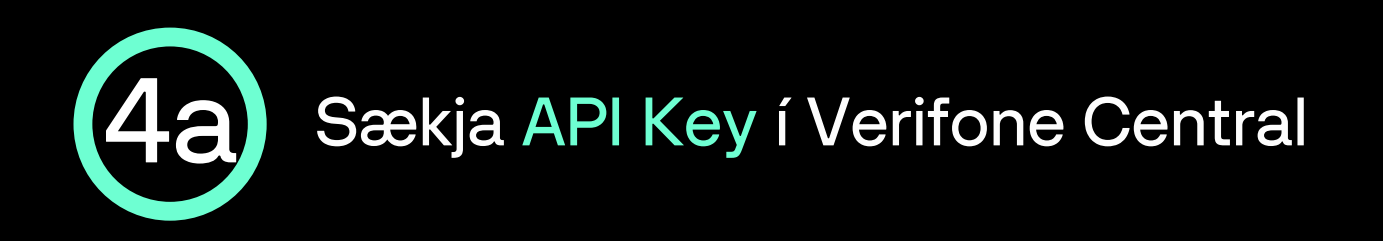

 Ýttu á hringinn í stikunni efst til hægri á Verifone Central síðunni og svo API-lyklar

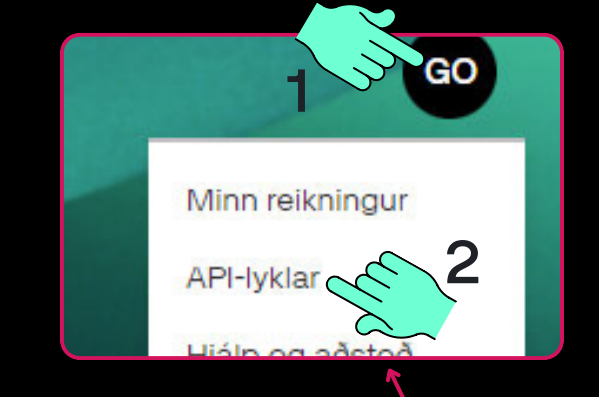

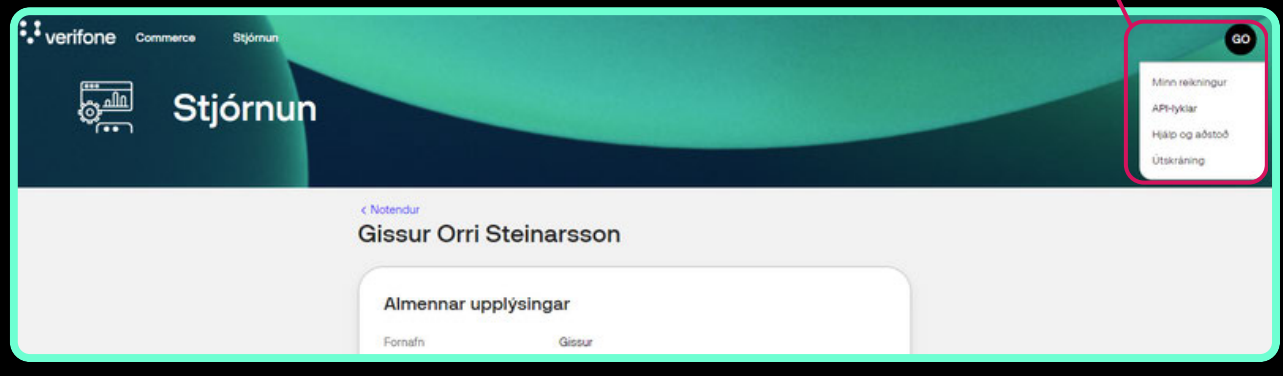

 Nú opnast API-lyklar síðan og þar er ýtt á Búa til API-lykil hnappinn
 Fua til API-lykil
 Fua til API-lykil
 Fua til API-lykil

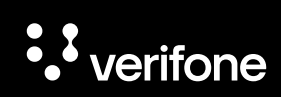

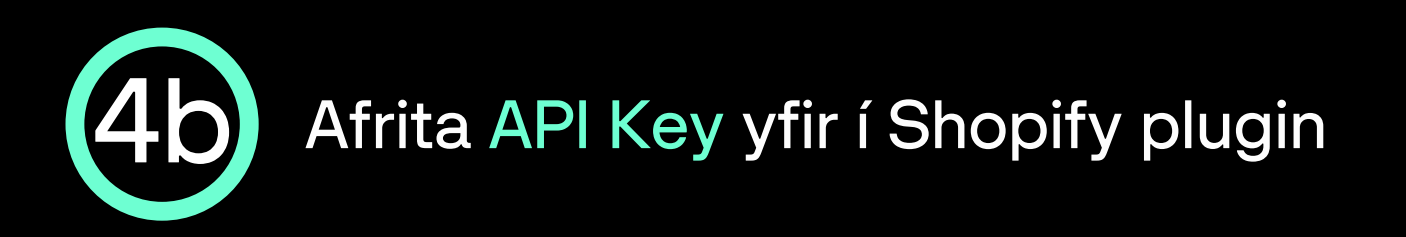

 Nú opnast sprettiglugginn APIlykill búinn til, þar er ýtt á Afrita opin lykil hnappinn:

|                                   |                                | ~            |
|-----------------------------------|--------------------------------|--------------|
| ðeins er hægt að afrita A         | PI-lykil einu sinni. Geymdu AP | l-lykilinn á |
| uggum stað. Ef lykillinn t<br>Van | apast ætti að afvirkja hann og | g bủa til    |
| ijan.                             |                                |              |
| gCJNzjqLsb                        | ISUW                           |              |
|                                   |                                |              |
|                                   | $\sim$                         |              |
| Flevgia                           | Afrita o                       | pin lykil    |

 API Key er sett inn í reitinn API Key undir Verifone account settings flipanum í Verifone Payment Gateway glugganum.

| Verifone <sup>®</sup>                                                                              |
|----------------------------------------------------------------------------------------------------|
| Verifone Payment Gateway                                                                           |
| Accept card payments and other payment options available in your Verifone account. Obtain API Keys |
| Settings successfully updated:                                                                     |
| Verifone account settings Display settings Card payment settings Alternative payment options       |
| Enable test mode 🖸                                                                                 |
| API Key ?                                                                                          |
| API Key 🜑                                                                                          |
| PjLHCokx************************************                                                       |
| ← Back to Shopify 🖬 Update settings                                                                |

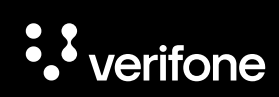

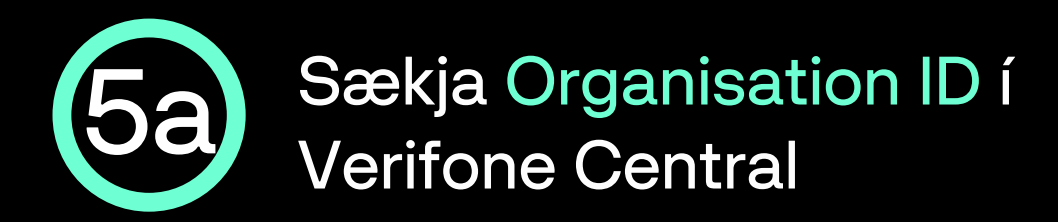

 Ýttu á Stjórnun í stikunni efst á Verifone Central síðunni og svo Organization Company and Sites

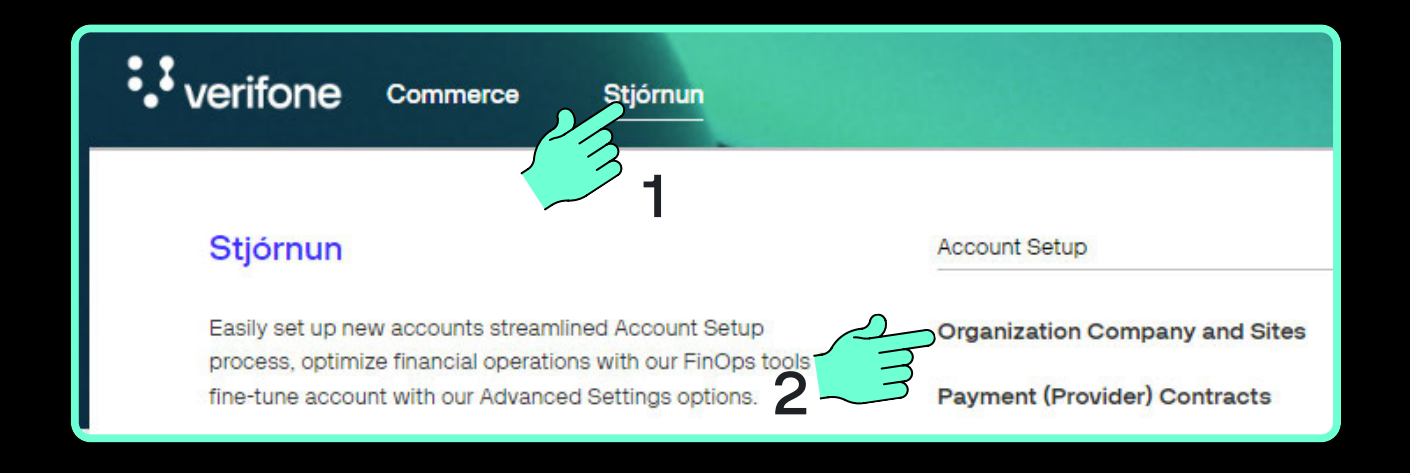

 Nú opnast síðan Fyrirtæki sem sýnir yfirlit allra sölustaða sem notandinn er skráður fyrir. Smelltu á Svæði söluaðila:

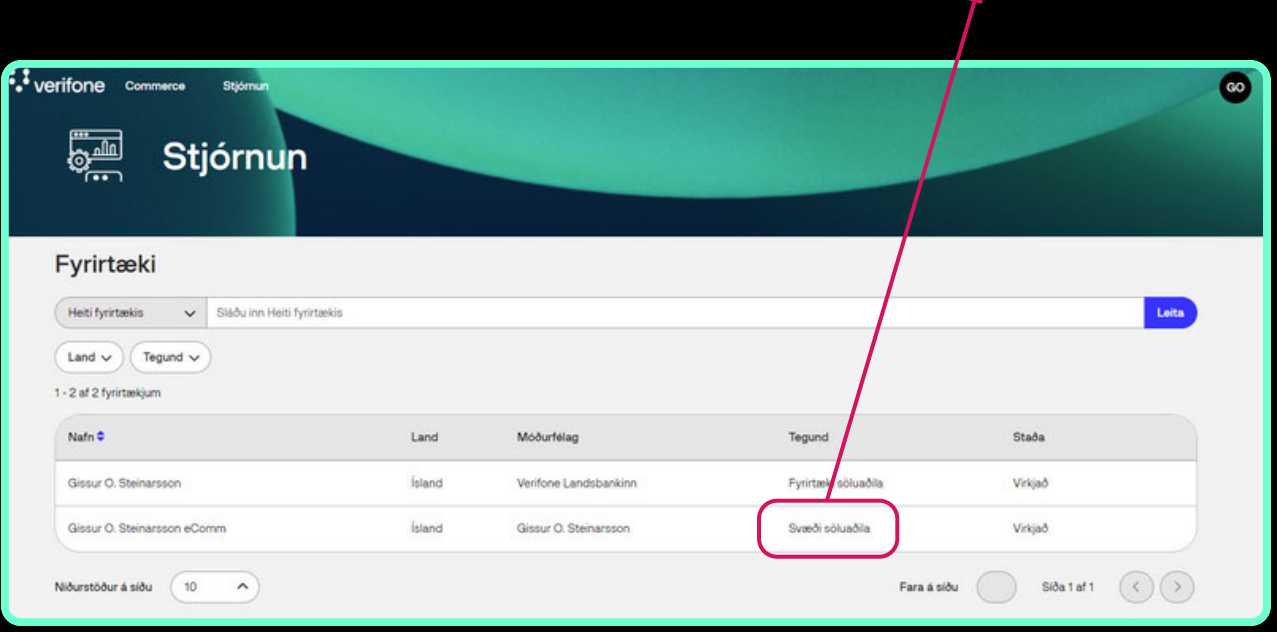

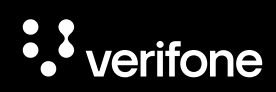

Svæði söluaðila

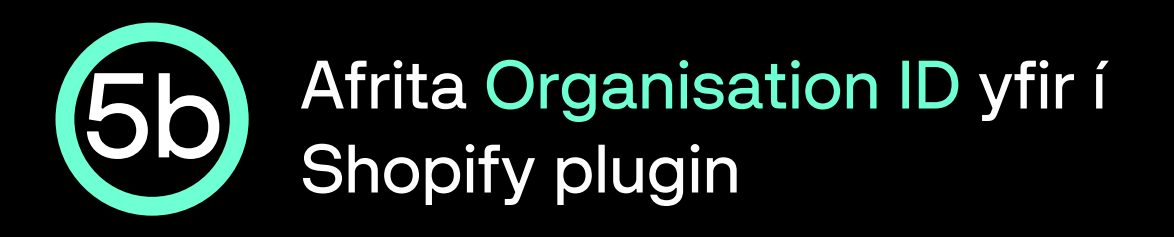

 Næst opnast síðan Almennar upplýsingar um svæði söluaðila. Smelltu á afritunarhnappinn hægra megin við Auðkenni fyrirtækis:

| Verifone Commerce Stjórnun |                                  | 60                                                         |
|----------------------------|----------------------------------|------------------------------------------------------------|
| 🚰 Stjórnun                 |                                  |                                                            |
|                            |                                  |                                                            |
|                            | < Fyritteki<br>Gissur O. Steina  | ursson eComm                                               |
|                            | Almennar upplýsir                | ngar                                                       |
|                            | Móðurfélag                       | Gissur O. Steinarsson                                      |
|                            | Vefsióð söluaðila                | https://www.landsbankinn.is                                |
|                            | Vefslóð kennimerkis<br>söluaðila | https://financialit.net/sites/default/files/verity/e_1.png |
|                            | Auðkenni fyrirtækis              | 90bacdf7                                                   |
|                            | Lýsing                           | Gissur O. Steinarsson ONLINE                               |

 Organisation ID er sett inn í reitinn Organisation ID undir Verifone account settings flipanum.

#### Organisation ID 😨

90bacdf7-be16-48ae-96

|                           | Verifone                                                                                     |                         |                                                    |  |  |  |
|---------------------------|----------------------------------------------------------------------------------------------|-------------------------|----------------------------------------------------|--|--|--|
|                           | Verif                                                                                        | one Payment             | Gateway                                            |  |  |  |
| Accept card payme         | nts and other pa                                                                             | yment options available | e in your Verifone account. <u>Obtain API Keys</u> |  |  |  |
|                           |                                                                                              |                         |                                                    |  |  |  |
| Settings successfully upd | ated!                                                                                        |                         |                                                    |  |  |  |
| Verifone account settings | Verifone account settings Display settings Card payment settings Alternative payment options |                         |                                                    |  |  |  |
| Enable test mode 🔮        |                                                                                              |                         |                                                    |  |  |  |
| User ID                   |                                                                                              |                         |                                                    |  |  |  |
| f5e3d3d9-****-****-****   | ******                                                                                       |                         |                                                    |  |  |  |
| API Key 🕑                 | API Key 🕖                                                                                    |                         |                                                    |  |  |  |
| PjLHCokx*****             |                                                                                              |                         |                                                    |  |  |  |
| Organisation ID 🛛         |                                                                                              |                         |                                                    |  |  |  |
| 90bacdf7-                 | 90bacdf7- 557704e                                                                            |                         |                                                    |  |  |  |
| ← Back to Shopify         |                                                                                              |                         |                                                    |  |  |  |

557704

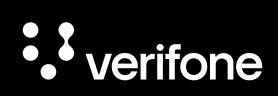

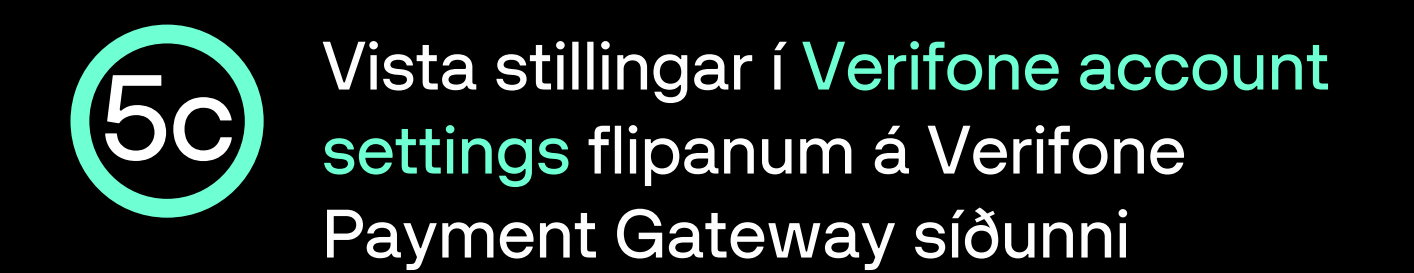

- Nú eru allar upplýsingar komnar inn í Verifone account settings flipann, nú er ýtt á Update settings til að vista stillingar þess flipa.
- Næst er ýtt á Card payment settings flipann áður en farið er í næsta skref.

| Verifone®                      |                  |                                        |                                                               |  |
|--------------------------------|------------------|----------------------------------------|---------------------------------------------------------------|--|
| Accept card payme              | Verife           | one Payment<br>yment options available | Gateway<br>e in your Verifone account. <u>Obtain API Keys</u> |  |
| Settings successfully upd      | ated!            |                                        |                                                               |  |
| Verifone account settings      | Display settings | Card payment settings                  | Alternative payment options                                   |  |
| Enable test mode 🖓             |                  | 8 m 2                                  |                                                               |  |
| f5e3d3d9-****_****_****        | ******           | •                                      |                                                               |  |
| API Key 😮                      |                  |                                        |                                                               |  |
| PjLHCokx********************** | ******           |                                        |                                                               |  |
| Organisation ID 🕜              |                  |                                        | <u> </u>                                                      |  |
| 90bacdf7-be                    | 7704e            |                                        |                                                               |  |
| ← Bacl                         | < to Shopify     |                                        | Update settings                                               |  |

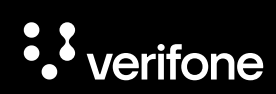

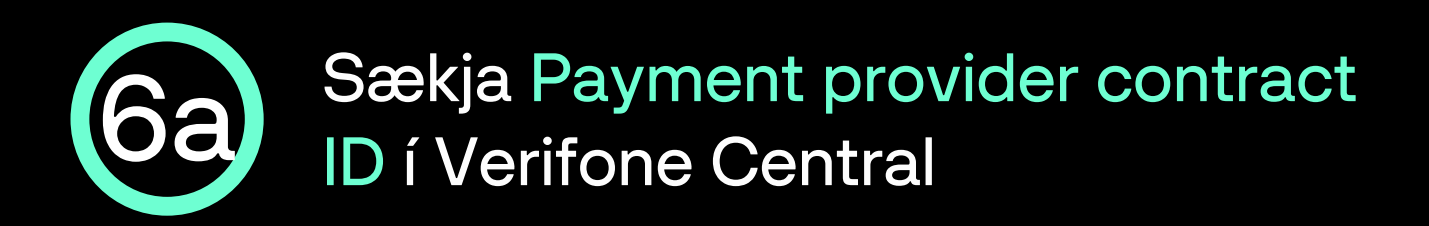

 Ýttu á Stjórnun í stikunni efst á Verifone Central síðunni og svo Payment (Provider) Contracts

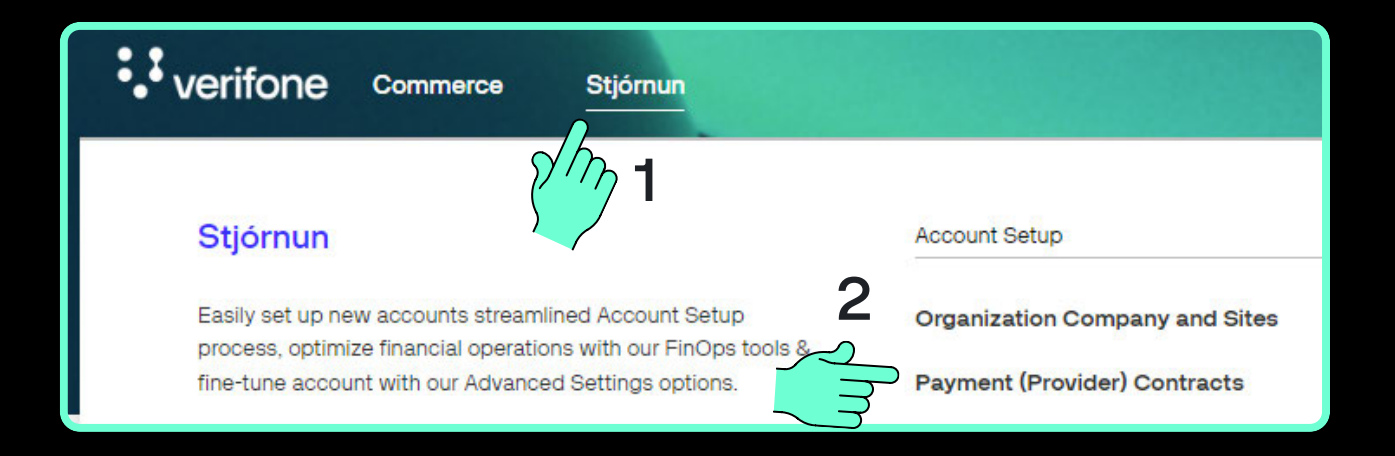

 Nú opnast síðan Samningar færsluhirða, þar er ýtt á nafn fyrirtækis / sölustaðar:

| verifone commerce stjörnun                        |                             |                    |
|---------------------------------------------------|-----------------------------|--------------------|
| Samningar færsluhirða                             |                             |                    |
| Sláðu inn Heiti samnings                          |                             |                    |
| Fyrirtæki v Þjónustuaðili v Tegund greiðslu v     |                             |                    |
| 1 - 1 af 1 samningum                              |                             |                    |
| Nafn 🗢                                            | Fyrirtæki                   | Auðkenni söluaðila |
| Gissur O. Steinarsson-00000000000533-LANDSBANKINN | Gissur O. Steinarsson eComm | 00000000000533     |

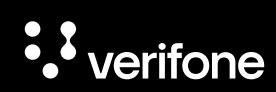

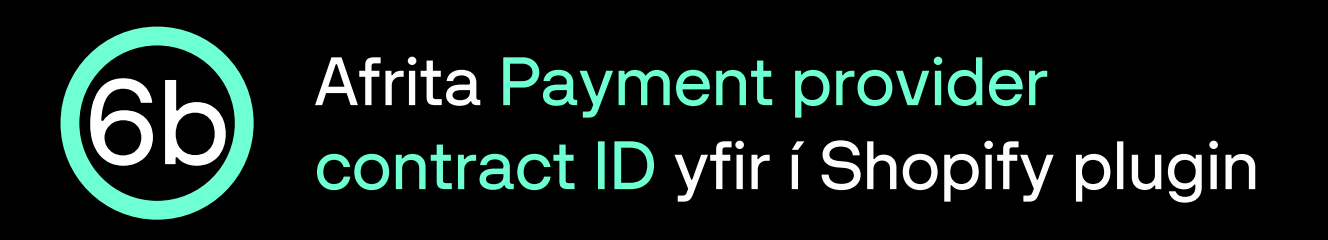

- Næst opnast síðan Almennar upplýsingar um samning söluaðila við færsluhirðir.
- Smelltu á afritunarhnappinn hægra megin við Auðkenni samnings greiðsluveitanda:

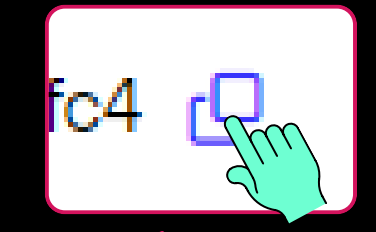

| Verifone commerce suomun |                                                                                                    | 0 |
|--------------------------|----------------------------------------------------------------------------------------------------|---|
|                          | c Samungar tensulvida<br>Gissur O. Steinarsson-000000000000533-<br>LANDSBANKINN                                                    |   |
|                          | Almennar upplýsingar<br>Hoti samnings Gissur O. Steinarsson-0000000000535-LADSBANKINN<br>Auðernni samnings 295193b4 ers31920 (of @ |   |

- Payment provider contract ID er sett inn í reitinn Payment provider contract ID undir Card payment settings flipanum.
- ATH haka þarf við Enable card payment til þess að geta fyllt inn í reitinn.

|                                            | Verifon                  | e'                                                 |
|--------------------------------------------|--------------------------|----------------------------------------------------|
| Verif                                      | one Payment              | Gateway                                            |
| Accept card payments and other p.          | ayment options available | e in your Verifone account. <u>Obtain API Keys</u> |
| Settings successfully updated              |                          |                                                    |
| Verifore account settings Display settings | Card payment settings    | Alternative payment options                        |
| Enable card payment                        |                          |                                                    |
| Payment provider contract ID 🕥             |                          |                                                    |
| 2/51936                                    |                          |                                                    |
| C Enable card 3D50                         |                          |                                                    |
| 3DS Contract IV                            |                          |                                                    |
| 27e915b9c0e1-41eb-9c75-a173dlf1687c        |                          |                                                    |
| Enable Fraud Protection 💿                  |                          |                                                    |
| Transaction type \Theta                    |                          |                                                    |
| Sale                                       | ~                        |                                                    |
| Enable ABS installments (Israel)           |                          |                                                    |
| ← Back to Shopify                          |                          | Update settings                                    |

| Enable card  | payment            |
|--------------|--------------------|
| Payment prov | ider contract ID 🚱 |
| 2f5193b4     | 13                 |
|              |                    |

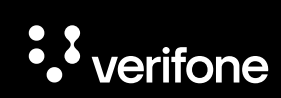

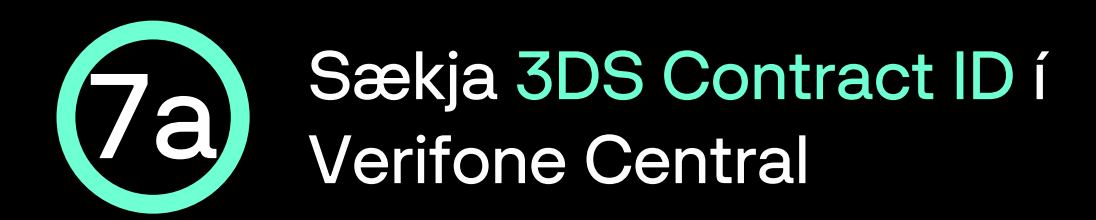

 Ýttu á Stjórnun í stikunni efst á Verifone Central síðunni og svo 3DS Contracts

| Stjórnun              |                                |                   |
|-----------------------|--------------------------------|-------------------|
| 2 1                   | Account Setup                  | Advanced Settings |
| mlined Account Setup  | Organization Company and Sites | 3DS Contracts     |
| ced Settings options. | Payment (Provider) Contracts   | Veski             |
|                       | Point of Interaction           | Útiloka reglusöfn |

 Næst opnast síðan 3-D Secure samningar greiðsluveitanda, þar er smellt á nafn fyrirtækis / sölustaðar.

| Stjór                     | nun                         |                        |
|---------------------------|-----------------------------|------------------------|
| 3-D Secure sam            | ningar greiðsluveitanda     |                        |
| Fyrirtæki V               | ır                          |                        |
| Nafn 🗸                    | Fyrirtæki                   | Auðkenni söluaðila 3DS |
| Gissur O. Steinarsson 3DS | Gissur O. Steinarsson eComm | 55                     |

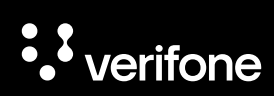

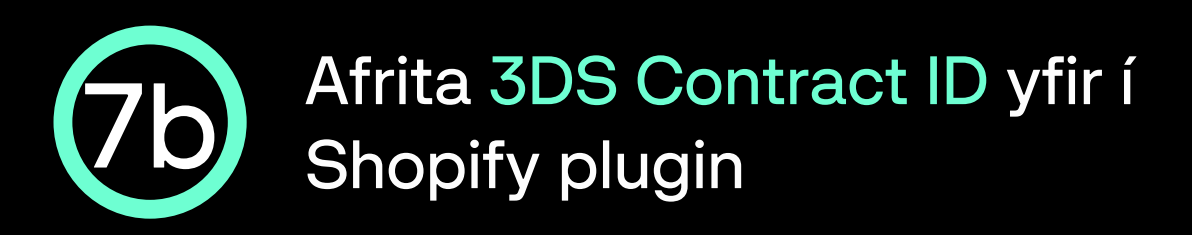

- Næst opnast síðan Almennar upplýsingar um 3-D Secure samninginn.
- Smelltu á afritunarhnappinn hægra megin við 3-D Secure auðkenni samnings:

| قی Stj | órnun |                                                   |                           |            |   |
|--------|-------|---------------------------------------------------|---------------------------|------------|---|
|        | G     | 5-D Secure samningar veitanda<br>issur O. Steinar | sson 3DS                  |            |   |
|        | (     | Almennar upplýsing                                | jar                       |            |   |
|        |       | Heiti samnings                                    | Gissur O. Steinarsson 3DS |            |   |
|        |       | 3-D Secure auðkenni<br>samnings                   | 27e915b9-c(               | 173d8f1687 | • |

- 3DS contract ID er sett inn í reitinn 3DS Contract ID undir Card payment settings flipanum.
- ATH haka þarf við Enable card 3DS til þess að geta fyllt inn í reitinn.

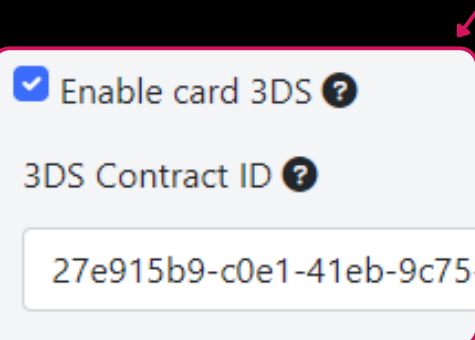

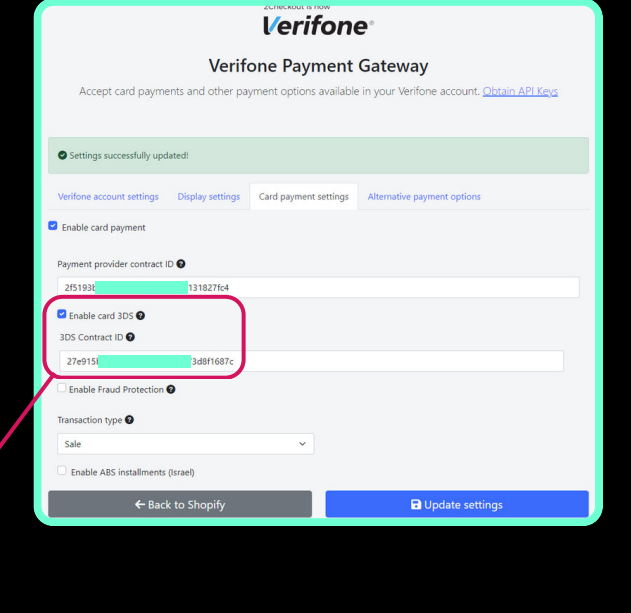

е

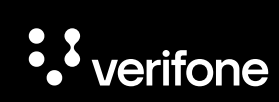

# Vista stillingar í Card payment settings flipanum á Verifone Payment Gateway síðunni

- Nú eru allar upplýsingar komnar inn í Card payment settings flipann, velja þarf Sale undir Transaction type svo er ýtt á Update settings til að vista stillingar þess flipa.
- Næst er ýtt á Back to Shopify hnappinn áður en farið er í næsta skref.

| 2Checkout is now<br>Verifone®                                                                                                    |  |  |  |  |
|----------------------------------------------------------------------------------------------------|--|--|--|--|
| Verifone Payment Gateway<br>Accept card payments and other payment options available in your Verifone account. Obtain API Keys                                                                                                    |  |  |  |  |
| Settings successfully updated!                                                                                                    |  |  |  |  |
| Verifone account settings       Display settings       Card payment settings       Alternative payment options         Image: Setting Setting Seting Setting Setting Seting Setting Setting Setting Setting Settin |  |  |  |  |
| Payment provider contract ID<br>2f5193b4-a 31827fc4<br>Enable card 3DS<br>3DS Contract ID<br>27e915b9- 3d8f1687c<br>Enable Fraud Protection                                                                                                    |  |  |  |  |
| Sale 2<br>Enable ABS installment 3<br>← Back to Shopify Dydate settings                                                                                                    |  |  |  |  |

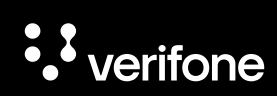

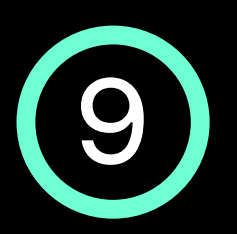

- Nú opnast gluggi í Shopify þar sem hakað er aðeins við þær kortatýpur sem samningur söluaðila við færsluhirðir segja til um, í flestum tilvikum á aðeins að haka við VISA og Mastercard.
- Næst er ýtt á Activate Verifone Checkout

| <ul> <li></li> </ul> | VISA                                  | Visa                                                                  |
|----------------------|---------------------------------------|-----------------------------------------------------------------------|
| <b>~</b>             |                                       | Mastercard                                                            |
| <b>~</b>             | 530                                   | JCB                                                                   |
| <b>~</b>             | AMEX                                  | American Express                                                      |
| <b>~</b>             | DISCOVER                              | Discover                                                              |
| <b>~</b>             | 0                                     | Diners Club                                                           |
| Test                 | <b>mode</b><br>your Veri<br>Enable te | fone Checkout setup by simulating successful and failed transactions. |
| Unins                | tall Verif                            | one Checkout Activate Verifone Checkou                                |

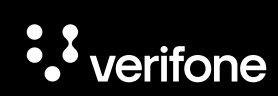

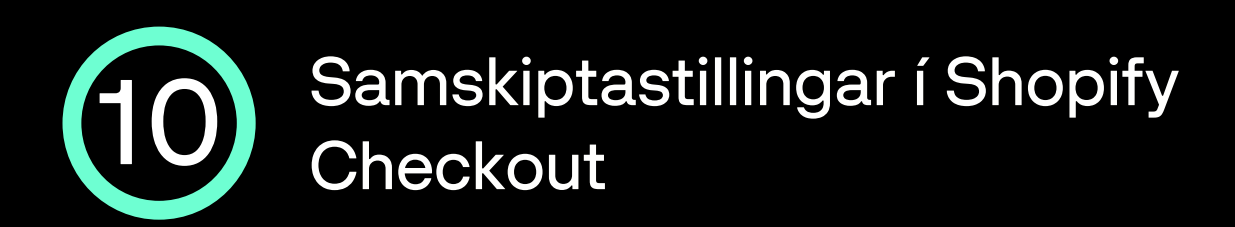

• Nú þarf að fara inn í Checkout í Shopify valmyndinni og velja Email sem Customer contact method.

| SV | Nafn verslunar          | Checkout                                                        |
|----|-------------------------|-----------------------------------------------------------------|
| 8  | Store details           | Checkout style                                                  |
| ė  | Plan                    | Upload a logo, change colors, fonts, and more.                  |
| \$ | Billing                 | Customize checkout                                              |
| •  | Users and permissions   |                                                                 |
| Ŧ  | Payments                |                                                                 |
| Ä  | Checkout                | Customer contact method (i)                                     |
| :  | Customer accounts       | Select what contact method customers use to check out.          |
| ₹  | Shipping and delivery   |                                                                 |
| ā  | Taxes and duties 2      |                                                                 |
| Q  | Locations               |                                                                 |
| 83 | Gift cards              | Show a link for customers to track their order with <u>Shop</u> |
| G  | Markets                 | Dequire the customer to leg in to their account before sharks:  |
| #  | Apps and sales channels | Require the customer to log in to their account before checkout |

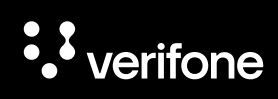

# Til hamingju, nú getur þú tekið við<br/>greiðslum í gegnum Verifone<br/>Checkout á Shopify síðunni þinni

- Nú ættir þú að sjá Verifone Checkout undir Supported payment methods inni í Payments hlutanum í stillingum í Shopify.
- Næst getur þú prófað ferlið, sett vöru í körfu og farið áfram í greiðsluferlið.

| VISA 🌔 🛛                                                                     | DISCOVER                        | <b>3</b> +1                                                | Mana                                               |
|------------------------------------------------------------------------------|---------------------------------|------------------------------------------------------------|----------------------------------------------------|
| Provider                                                                     | Status                          |                                                            | Transaction I                                      |
| Verifone Checkout                                                            | Active                          |                                                            | 0%                                                 |
|                                                                              |                                 |                                                            |                                                    |
|                                                                              |                                 |                                                            |                                                    |
| Payments                                                                     | Payment providers               |                                                            |                                                    |
| Checkout and accounts                                                        | Providers that enable you to an | cept payment methods a                                     | t a rate set by the third-                         |
| Shipping and delivery                                                        | party.                          |                                                            |                                                    |
| Taxes and duties                                                             | Choose a provider               |                                                            |                                                    |
| Locations                                                                    |                                 |                                                            |                                                    |
| Gift cards                                                                   | Supported payment metho         | ods                                                        |                                                    |
| Markets                                                                      | Payment methods that are avail  | able with one of Shopify'                                  | s approved payment                                 |
| Apps and sales channels                                                      | promotion                       |                                                            |                                                    |
|                                                                              |                                 |                                                            |                                                    |
| Domains                                                                      |                                 |                                                            | Activate PayPal                                    |
| Domains<br>Customer events                                                   |                                 |                                                            |                                                    |
| Customer events                                                              | Provider                        | Status                                                     | Transaction Fee                                    |
| Domains<br>Customer events<br>Brand<br>Notifications                         | Provider<br>PayPal              | Status<br>Inactive                                         | Transaction Fee<br>0%                              |
| Domains<br>Customer events<br>Brand<br>Notifications                         | Provider<br>PayPal              | Status                                                     | Transaction Fee<br>0%                              |
| Domains<br>Customer events<br>Brand<br>Notifications<br>Custom data          | Provider<br>PayPal              | Status<br>Inactive                                         | Transaction Fee<br>0%<br>Manage                    |
| Domains<br>Customer events<br>Brand<br>Notifications<br>Custom data<br>Files | Provider<br>PayPal              | Status<br>Inactive<br>************************************ | Transaction Fee<br>0%<br>Manage<br>Transaction Fee |

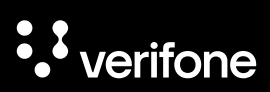

### Þarftu frekari aðstoð?

Ítarlegri leiðbeiningar á ensku:

Verifone Developer Portal - Shopify plugin

#### Hafðu samband við þjónustusvið Verifone:

Netfang: verifone@verifone.is Sími: 544 50 60

Almennur opnunartími: Mánudaga til föstudaga 9:00-17:00

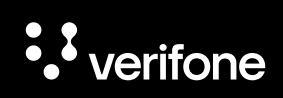

# · verifone